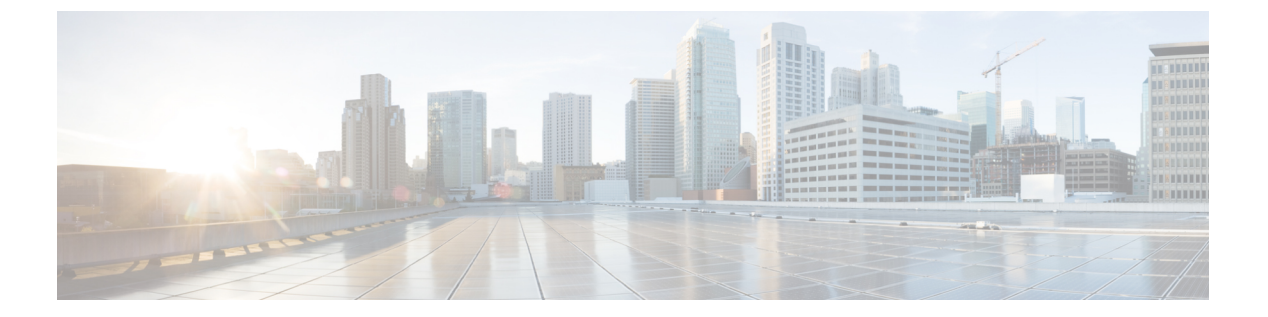

# Management Center での Threat Defense の 展開

## この章の対象読者

使用可能なすべてのアプリケーションとマネージャを表示するには、最適なアプリケーション とマネージャを見つける方法を参照してください。この章の内容は、Management Center での 脅威に対する防御の展開に適用されます。

この章では、管理ネットワークにある Management Center を使用して 脅威に対する防御 を管理 する方法について説明します。 Management Center が中央の本社にあるリモート支社での展開 については、「リモート Threat Defense による Management Center の展開」を参照してくださ い。

## ファイアウォールについて

ハードウェアでは、Threat Defense ソフトウェアまたは ASA ソフトウェアを実行できます。 Threat Defense と ASA の間で切り替えを行う際には、デバイスの再イメージ化が必要になりま す。現在インストールされているものとは異なるソフトウェアバージョンが必要な場合も再イ メージ化が必要です。Cisco Secure Firewall ASA および Secure Firewall Threat Defense 再イメー ジ化ガイド を参照してください。

ファイアウォールは、Secure Firewall eXtensible オペレーティングシステム(FXOS) と呼ばれ る基盤となるオペレーティングシステムを実行します。ファイアウォールはFXOS Secure Firewall Chassis Manager をサポートしていません。トラブルシューティング用として限られた CLI のみ がサポートされています。詳細については、Cisco FXOS トラブルシューティング ガイド

(Firepower Threat Defense を実行している Firepower 1000/2100 および Cisco Secure Firewall 3100/4200 向け) を参照してください。

**プライバシー収集ステートメント**:ファイアウォールには個人識別情報は不要で、積極的に収 集することもありません。ただし、ユーザー名などの設定では、個人識別情報を使用できま す。この場合、設定作業時やSNMPの使用時に、管理者が個人識別情報を確認できる場合があ ります。

- はじめる前に (2ページ)
- エンドツーエンドのタスク (2ページ)
- ネットワーク展開の確認 (4ページ)

- ・デバイスの配線 (6ページ)
- ・デバイスの電源投入 (8ページ)
- (任意) ソフトウェアの確認と新しいバージョンのインストール (10ページ)
- Threat Defense の初期設定の完了 (11ページ)
- Management Center へ の ロ グ イ ン (21 ページ)
- Management Center のライセンスの取得 (21 ページ)
- Management Center への Threat Defense の登録 (24 ページ)
- ・基本的なセキュリティポリシーの設定 (27ページ)
- Threat Defense および FXOS CLI へのアクセス (43 ページ)
- •ファイアウォールの電源の切断 (44ページ)
- 次のステップ(46ページ)

# はじめる前に

Management Center の初期設定を展開して実行します。使用モデルのスタートアップガイドを参照してください。

# エンドツーエンドのタスク

Management Center を使用して Threat Defense を展開するには、次のタスクを参照してください。

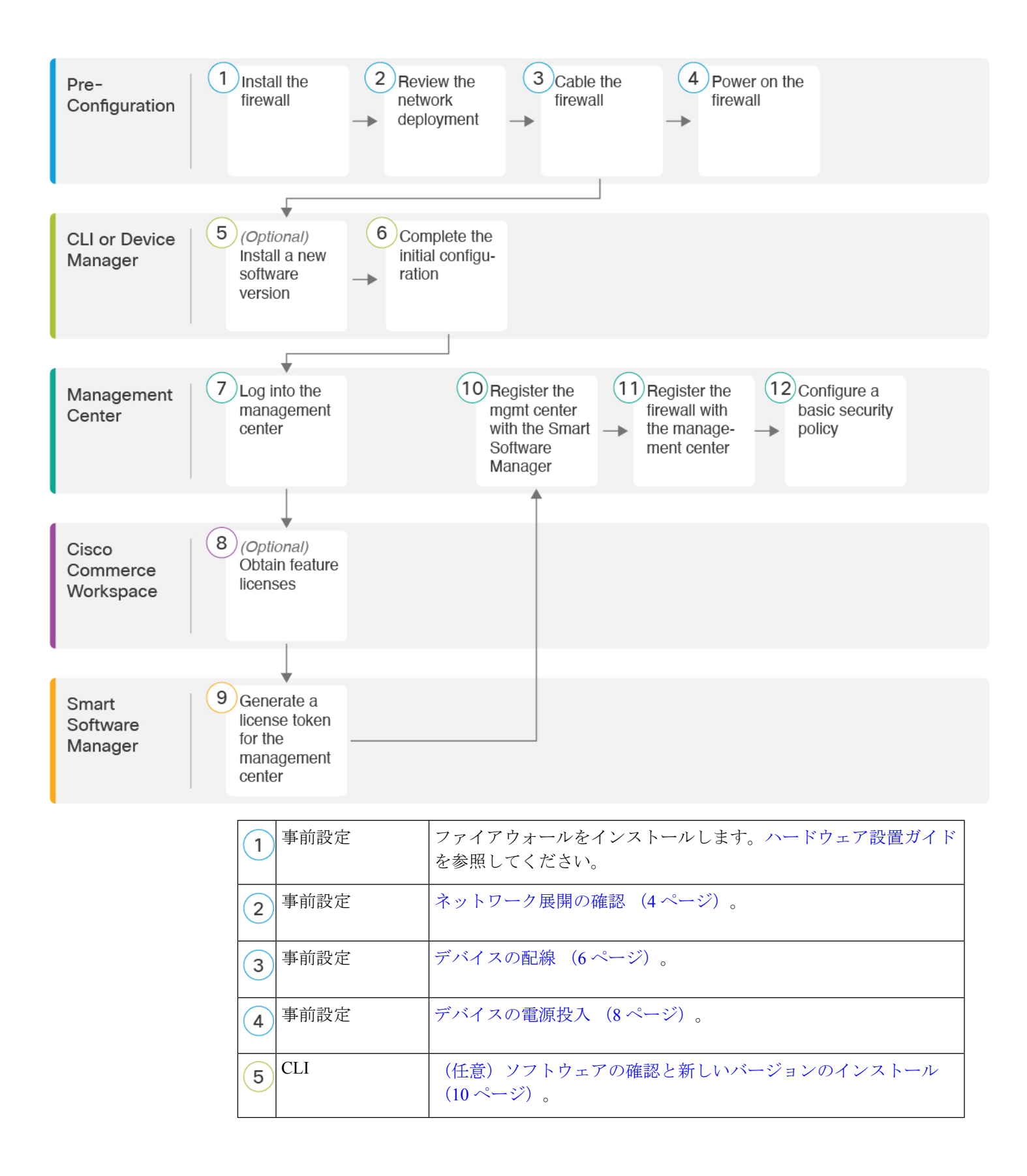

| 6  | CLI または Device<br>Manager   | Threat Defense の初期設定の完了 (11 ページ)                                                       |
|----|-----------------------------|----------------------------------------------------------------------------------------|
| 7  | Management Center           | Management Centerへのログイン (21ページ)。                                                       |
| 8  | Cisco Commerce<br>Workspace | Management Center のライセンスの取得 (21 ページ) :機能ライセンスを購入します。                                   |
| 9  | Smart Software<br>Manager   | Management Center のライセンスの取得 (21 ページ) : Management Center のライセンストークンを生成します。             |
| 10 | Management Center           | Management Center のライセンスの取得 (21 ページ) : スマートラ<br>イセンシング サーバーに Management Center を登録します。 |
| 11 | Management Center           | Management Center への Threat Defense の登録 (24 ページ)。                                      |
| 12 | Management Center           | 基本的なセキュリティポリシーの設定 (27ページ)。                                                             |

# ネットワーク展開の確認

### 管理インターフェイス

Management Center は管理インターフェイス上の Threat Defense と通信します。

専用の管理インターフェイスは、独自のネットワーク設定を持つ特別なインターフェイスで す。

- デフォルトでは、Management 1/1 インターフェイスは有効になっていて、DHCP クライアントとして設定されています。ネットワークにDHCPサーバーが含まれていない場合は、コンソールポートで初期設定時に静的 IP アドレスを使用するように管理インターフェイスを設定できます。
- ライセンシングと更新を行うには、Threat Defense と Management Center の両方に管理イン ターフェイスからのインターネットアクセスが必要です。

(注) 管理接続は、それ自身とデバイスの間の安全な TLS-1.3 暗号化通信チャネルです。セキュリティ上の理由から、サイト間 VPN などの追加の暗号化トンネル経由でこのトラフィックを実行する必要はありません。たとえば、VPN がダウンすると、管理接続が失われるため、シンプルな管理パスをお勧めします。

データ インターフェイス

Threat Defense を Management Center に接続した後は、他のインターフェイスを設定できます。

### 一般的な個別の管理ネットワーク展開

次の図に、Threat Defense、Management Center および管理コンピュータが管理ネットワークに 接続している場合のファイアウォールにおける一般的なネットワーク展開を示します。

管理ネットワークには、ライセンシングと更新のためのインターネットへのパスがあります。

図1:個別の管理ネットワーク

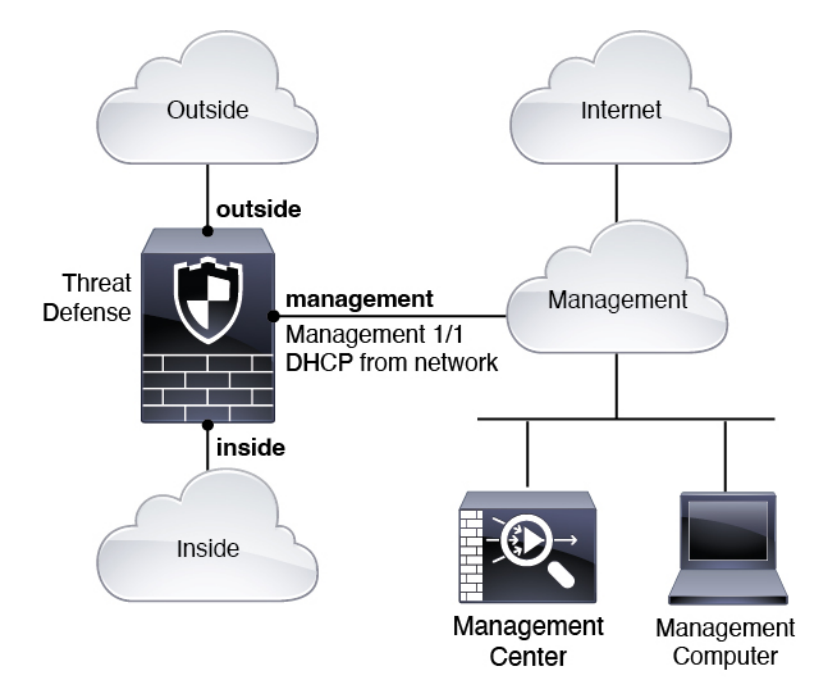

### 一般的なエッジネットワーク展開

次の図に、ファイアウォールの一般的なネットワーク展開を示します。

- ・内部は、管理およびManagement Centerのインターネットゲートウェイとして機能します。
- ・レイヤ2スイッチを介して、Management 1/1を内部インターフェイスに接続しています。
- Management Center および管理コンピュータをスイッチに接続しています。

管理インターフェイスには Threat Defense 上の他のインターフェイスとは別のルーティングが あるため、このような直接接続が許可されます。 図 2: エッジネットワークの展開

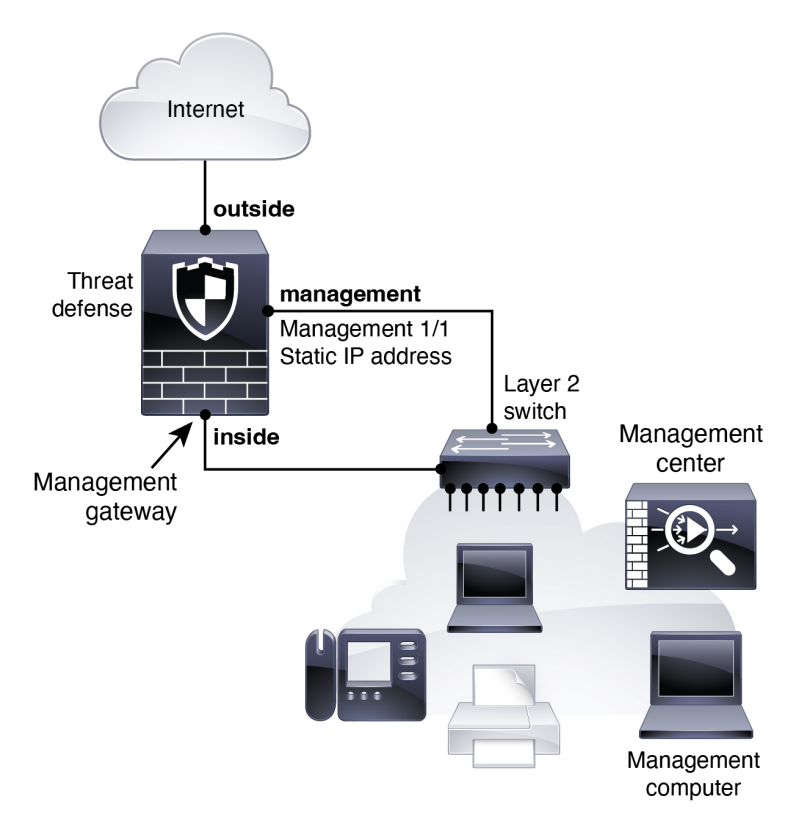

# デバイスの配線

Firepower 2100 で上記シナリオのいずれかをケーブル配線するには、次の手順を参照してください。

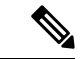

(注) その他のトポロジも使用可能で、基本的な論理ネットワーク接続、ポート、アドレッシング、 構成の要件によって導入方法が異なります。

### 手順

ステップ1 シャーシを取り付けます。ハードウェア設置ガイドを参照してください。

ステップ2 別の管理ネットワーク用のケーブル配線:

図3:個別の管理ネットワークのケーブル配線

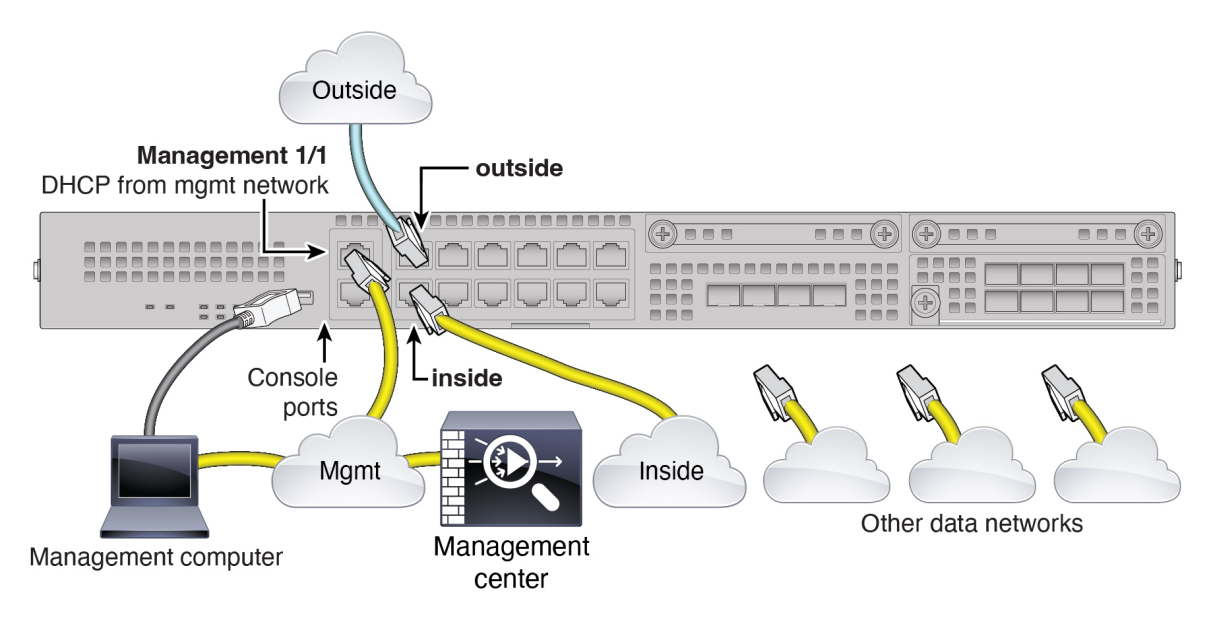

- (注) バージョン 6.5 以前の場合、Management 1/1 のデフォルト IP アドレスは 192.168.45.45 です。
- a) 次のように管理ネットワークにケーブルを配線します。
  - Management 1/1 インターフェイス
  - Management Center
  - 管理コンピュータ
- b) 管理コンピュータをコンソールポートに接続します。管理インターフェイスへのSSHを使用しない場合、または初期設定にDevice Manager を使用する場合は、コンソールポートを 使用して初期設定のために CLI にアクセスする必要があります。
- c) 内部インターフェイス (Ethernet 1/2 など) を内部ルータに接続します。
- d) 外部インターフェイス(Ethernet 1/1 など)を外部ルータに接続します。
- e) 残りのインターフェイスに他のネットワークを接続します。

ステップ3 エッジ展開用のケーブル配線:

### 図 4:エッジ展開のケーブル配線

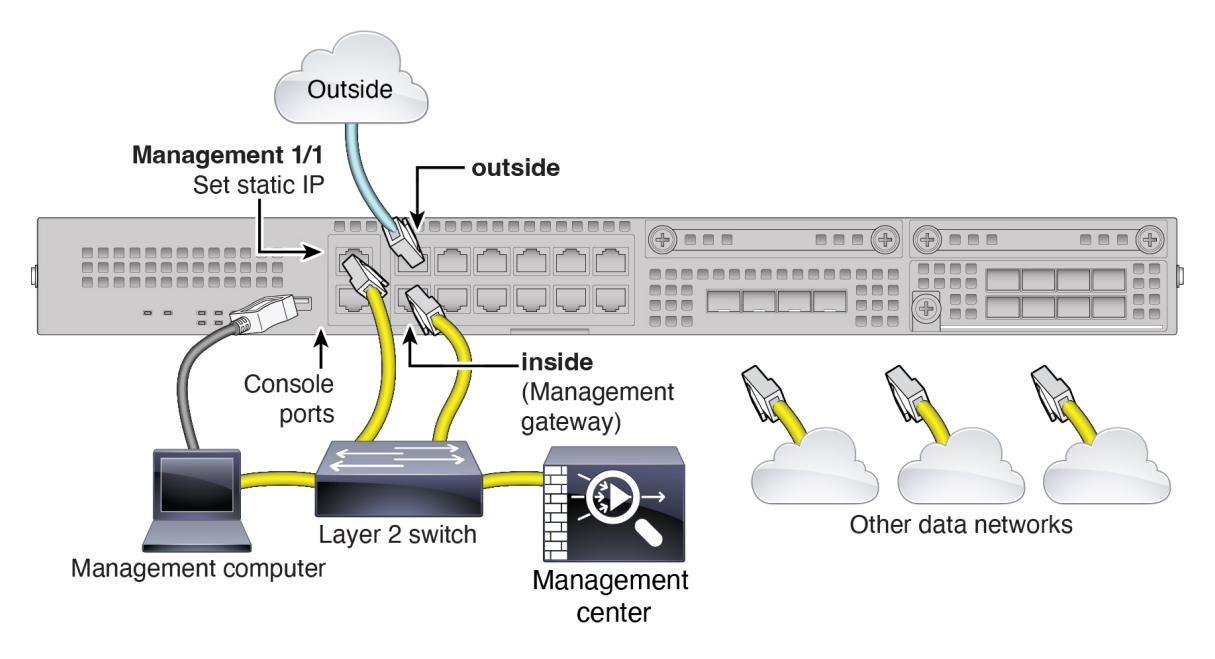

- (注) バージョン 6.5 以前の場合、Management 1/1 のデフォルト IP アドレスは 192.168.45.45 です。
- a) 以下の機器のケーブルをレイヤ2イーサネットスイッチに接続します。
  - 内部インターフェイス (Ethernet 1/2 など)
  - Management 1/1 インターフェイス
  - Management Center
  - 管理コンピュータ
- b) 管理コンピュータをコンソールポートに接続します。管理インターフェイスへのSSHを使用しない場合、または初期設定にDevice Manager を使用する場合は、コンソールポートを 使用して初期設定のために CLI にアクセスする必要があります。
- c) 外部インターフェイス (Ethernet 1/1 など) を外部ルータに接続します。
- d) 残りのインターフェイスに他のネットワークを接続します。

# デバイスの電源投入

電源スイッチは、シャーシの背面の電源モジュール1の左にあります。これはシステムへの電源を制御するトグルスイッチです。電源スイッチがスタンバイの位置にある場合は、3.3 Vのスタンバイ電源ユニットのみが電源モジュールから有効化され、12 Vの主電源はオフになりま

す。スイッチがオンの位置にある場合は、12Vの主電源がオンになり、システムが起動します。

(注) Threat Defense を初めて起動するときは、初期化に約15~30分かかります。

### 始める前に

デバイスに対して信頼性の高い電力を供給することが重要です(たとえば、無停電電源装置 (UPS)を使用)。最初のシャットダウンを行わないで電力が失われると、重大なファイルシ ステムの損傷を引き起こす可能性があります。バックグラウンドでは常に多数のプロセスが実 行されていて、電力が失われると、システムをグレースフルシャットダウンできません。

#### 手順

- **ステップ1** 電源コードをデバイスに接続し、電源コンセントに接続します。
- ステップ2 デバイスの背面にある電源スイッチを押します。
- ステップ3 デバイスの前面にある PWR LED を確認します。緑色に点灯している場合は、デバイスの電源が入っています。

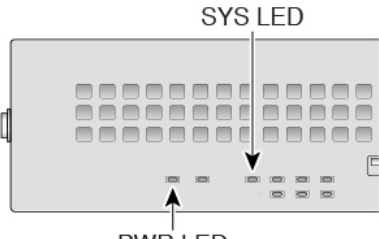

PWR LED

- ステップ4 デバイスの前面にある SYS LED を確認します。緑色に点灯している場合は、電源投入時診断 に合格しています。
  - (注) 電源スイッチをオフの位置に動かす前に、システムがグレースフルシャットダウンを実行できるように shutdown コマンドを使用します。終了するまでに数分かかる場合があります。グレースフルシャットダウンが完了すると、コンソールにはすぐに電源オフすると安全ですと表示されます。前面パネルの青いロケータビーコン LED が点灯し、システムの電源をオフにする準備ができていることを示します。これで、スイッチをオフの位置に移動できるようになりました。前面パネルの PWR LED が瞬間的に点滅し、消灯します。PWR LED が完全にオフになるまで電源を抜かないでください。

これらの shutdown コマンドの使用の詳細については、『FXOS コンフィグレーション ガイド』を参照してください。

# (任意)ソフトウェアの確認と新しいバージョンのイン ストール

ソフトウェアのバージョンを確認し、必要に応じて別のバージョンをインストールするには、 次の手順を実行します。ファイアウォールを設定する前に対象バージョンをインストールする ことをお勧めします。別の方法として、稼働後にアップグレードを実行することもできます が、設定を保持するアップグレードでは、この手順を使用するよりも時間がかかる場合があり ます。

#### 実行するバージョン

ソフトウェアダウンロードページのリリース番号の横にある、金色の星が付いている Gold Star リリースを実行することをお勧めします。https://www.cisco.com/c/en/us/products/collateral/security/firewalls/bulletin-c25-743178.html に記載されているリリース戦略も参照してください。 たとえば、この速報では、(最新機能を含む)短期的なリリース番号、長期的なリリース番号 (より長期間のメンテナンスリリースとパッチ)、または非常に長期的なリリース番号(政府 認定を受けるための最長期間のメンテナンスリリースとパッチ)について説明しています。

#### 手順

ステップ1 CLI に接続します。詳細については、Threat Defense および FXOS CLI へのアクセス (43 ページ)を参照してください。この手順ではコンソールポートを使用していますが、代わりに SSH を使用することもできます。

admin ユーザとデフォルトパスワードの Admin123 を使用してログインします。

FXOSCLIに接続します。初めてログインしたとき、パスワードを変更するよう求められます。 このパスワードは、SSH の Threat Defense ログインにも使用されます。

(注) パスワードがすでに変更されていて、パスワードがわからない場合は、初期設定へのリ セットを実行して、パスワードをデフォルトにリセットする必要があります。初期設定 へのリセット手順については、『FXOS troubleshooting guide』を参照してください。

#### 例:

```
firepower login: admin
Password: Admin123
Successful login attempts for user 'admin' : 1
[...]
Hello admin. You must change your password.
Enter new password: ********
Confirm new password: ********
Your password was updated successfully.
```

[...]

firepower#

ステップ2 FXOS CLI で、実行中のバージョンを表示します。

#### scope ssa

#### show app-instance

例:

Firepower# scope ssa
Firepower /ssa # show app-instance

Application NameSlot IDAdmin StateOperational StateRunning VersionStartup Version Cluster Oper State-------------------ftd1EnabledOnline7.6.0.657.6.0.65Not Applicable--------------

- ステップ3 新しいバージョンをインストールする場合は、次の手順を実行します。
  - a) 管理インターフェイスに静的 IP アドレスを設定する必要がある場合は、「CLIを使用した Threat Defense 初期設定の実行の完了 (17 ページ)」を参照してください。デフォルトで は、管理インターフェイスは DHCP を使用します。

管理インターフェイスからアクセスできるサーバーから新しいイメージをダウンロードす る必要があります。

b) FXOSのトラブルシューティングガイドに記載されている再イメージ化の手順を実行しま す。

ファイアウォールが再起動したら、FXOS CLI に再度接続します。

c) FXOS CLI で、管理者パスワードを再度設定するように求められます。

# Threat Defense の初期設定の完了

CLIか Device Manager を使用して Threat Defense の初期設定を完了させることができます。

# **Device Manager** を使用した Threat Defense の初期設定の完了

初期セットアップに Device Manager を使用すると、管理インターフェイスとマネージャアク セスの設定に加えて、次のインターフェイスが事前設定されます。他の設定(内部の DHCP サーバー、アクセス コントロール ポリシー、セキュリティゾーンなど)は設定されないこと に注意してください。

- ・イーサネット 1/1: 「外部」、DHCP からの IP アドレス、IPv6 自動設定
- ・イーサネット 1/2: 「内部」、192.168.95.1/24

・デフォルトルート:外部インターフェイスで DHCP を介して取得

Management Center に登録する前に Device Manager 内で追加のインターフェイス固有の設定を 実行すると、その設定は保持されます。

CLIを使用すると、管理インターフェイスとマネージャアクセス設定のみが保持されます(た とえば、デフォルトの内部インターフェイス構成は保持されません)。

#### 手順

- ステップ1 Device Manager にログインします。
  - a) ブラウザに次の URL のいずれかを入力します。
    - ・内部(イーサネット 1/2): https://192.168.95.1。
    - 管理:https://management\_ip。管理インターフェイスはDHCPクライアントであるため、IPアドレスはDHCPサーバーによって異なります。この手順の一環として、管理IPアドレスを静的アドレスに設定する必要があるため、接続が切断されないように内部インターフェイスを使用することをお勧めします。
  - b) ユーザー名 admin、デフォルト パスワード Admin123 を使用してログインします。
  - c) 一般規約を読んで同意し、管理者パスワードを変更するように求められます。
- ステップ2 初期設定を完了するには、最初にDevice Manager にログインしたときにセットアップウィザードを使用します。必要に応じて、ページの下部にある[デバイスの設定をスキップ(Skip device setup)]をクリックしてセットアップウィザードをスキップできます。

セットアップウィザードを完了すると、内部インターフェイス(Ethernet1/2)のデフォルト設定に加えて、Management Centerの管理に切り替えるときに維持される外部(イーサネット1/1)インターフェイスも設定できます。

- a) 外部インターフェイスおよび管理インターフェイスに対して次のオプションを設定し、[次 へ (Next)]をクリックします。
  - [外部インターフェイスアドレス (Outside Interface Address)] このインターフェイス は通常インターネットゲートウェイであり、マネージャアクセスインターフェイス として使用される場合があります。デバイスの初期設定時に別の外部インターフェイ スを選択することはできません。最初のデータインターフェイスがデフォルトの外部 インターフェイスです。

マネージャアクセスに外部(または内部)とは異なるインターフェイスを使用する場合は、セットアップウィザードの完了後に手動で設定する必要があります。

[IPv4の設定(Configure IPv4)]:外部インターフェイス用のIPv4アドレスです。DHCP を使用するか、または手動でスタティック IP アドレス、サブネットマスク、および ゲートウェイを入力できます。[オフ(Off)]を選択して、IPv4アドレスを設定しない という選択肢もあります。セットアップウィザードを使用して PPPoEを設定すること はできません。インターフェイスが DSL モデム、ケーブルモデム、または ISP への他 の接続に接続されており、ISP が PPPoE を使用して IP アドレスを提供している場合 は、PPPoE が必要になる場合があります。ウィザードの完了後に PPPoE を設定できます。

[IPv6の設定(Configure IPv6)]:外部インターフェイス用のIPv6アドレスです。DHCP を使用するか、または手動でスタティックIPアドレス、プレフィックス、およびゲー トウェイを入力できます。[オフ(Off)]を選択して、IPv6アドレスを設定しないとい う選択肢もあります。

2. [管理インターフェイス (Management Interface)]

CLI で初期設定を実行した場合、管理インターフェイスの設定は表示されません。管理インターフェイスのIPアドレスの設定は、セットアップウィザードに含まれていないことに注意してください。管理 IP アドレスの設定については、「ステップ3(13ページ)」を参照してください。

[DNSサーバー (DNS Servers)]:ファイアウォールの管理インターフェイスの DNS サーバーです。名前解決用に1つ以上の DNS サーバのアドレスを入力します。デフォ ルトは OpenDNS パブリック DNS サーバです。フィールドを編集し、デフォルトに戻 したい場合は、[OpenDNSを使用 (Use OpenDNS)]をクリックすると、フィールドに 適切な IP アドレスがリロードされます。

[ファイアウォールホスト名 (Firewall Hostname)]:ファイアウォールの管理インター フェイスのホスト名です。

- b) [時刻設定 (NTP) (Time Setting (NTP))]を設定し、[次へ (Next)]をクリックします。
  - 1. [タイムゾーン(Time Zone)]: システムのタイムゾーンを選択します。
  - [NTPタイムサーバ (NTP Time Server)]: デフォルトの NTP サーバを使用するか、使用している NTP サーバのアドレスを手動で入力するかを選択します。バックアップ用に複数のサーバを追加できます。
- c) [登録せずに 90 日間の評価期間を開始 (Start 90 day evaluation period without registration)] を選択します。

Threat Defense を Smart Software Manager に登録しないでください。すべてのライセンスは Management Center で実行されます。

- d) [終了 (Finish)]をクリックします。
- e) [クラウド管理(Cloud Management)]または[スタンドアロン(Standalone)]を選択するよう求められます。Management Centerの管理については、[スタンドアロン(Standalone)] を選択してから、[Got It(了解)]を選択します。
- ステップ3 (必要に応じて)管理インターフェイスの静的IPアドレスを設定します。[デバイス (Device)] を選択し、[システム設定 (System Settings)]>[管理インターフェイス (Management Interface)] リンクの順にクリックします。

ネットワークに DHCP サーバーがまだない場合のエッジ展開などで静的 IP アドレスを設定す る場合は、デフォルトゲートウェイもデータインターフェイスではなく一意のゲートウェイに 設定してください。DHCP を使用する場合は、何も設定する必要はありません。 ステップ4 外部または内部以外のインターフェイスを含む追加のインターフェイスを設定する場合は、[デ バイス (Device)]を選択し、[インターフェイス (Interface)]のサマリーにあるリンクをク リックします。

> Device Manager におけるインターフェイスの設定の詳細については、「Device Manager での ファイアウォールの設定」を参照してください。Management Center にデバイスを登録すると、 Device Manager の他の設定は保持されません。

- ステップ5 [デバイス (Device)][システム設定 (Device System Settings)][中央管理 (Central Management)]
   [Management Center][Management Center][デバイス (Device)][システム設定 (System Settings)]
   [中央管理 (Central Management)][Management Center]の順に選択し、[続行 (Proceed)]をクリックして Management Center の管理を設定します。
- ステップ6 [Management Center/CDOの詳細 (Management Center/CDO Details)]を設定します。

#### 図 5: Management Center/CDOの詳細

## Configure Connection to Management Center or CDO

Provide details to register to the management center/CDO.

#### . .

| Do you know the Management                                                                | Center/CDO hostn                            | ame or IP addre                          | ess?                                    |                   |
|-------------------------------------------------------------------------------------------|---------------------------------------------|------------------------------------------|-----------------------------------------|-------------------|
| Threat Def<br>10.89.5.<br>fe80::6a87:c6ff:fe                                              | iense<br>16<br>2a6:4c00/64                  | >                                        | Management Center                       | r/CDO             |
| Management Center/CDO Hos                                                                 | tname or IP Addres                          | SS                                       |                                         |                   |
| 10.89.5.35                                                                                |                                             |                                          |                                         |                   |
| Management Center/CDO Reg                                                                 | istration Key                               |                                          |                                         |                   |
| ••••                                                                                      |                                             |                                          |                                         | 0                 |
| NAT ID<br>Required when the management ce<br>the NAT ID even when you specify to<br>11203 | nter/CDO hostname o<br>'he management cente | r IP address is not<br>er/CDO hostname o | provided. We recommen<br>or IP address. | nd always setting |
| Connectivity Configurat                                                                   | ion                                         |                                          |                                         |                   |
| Threat Defense Hostname                                                                   |                                             |                                          |                                         |                   |
| 1120-3                                                                                    |                                             |                                          |                                         |                   |
| DNS Server Group                                                                          |                                             |                                          |                                         |                   |
| CustomDNSServerGroup                                                                      |                                             |                                          |                                         | ~                 |
| Management Center/CDO Acc                                                                 | ess Interface                               |                                          |                                         |                   |
| Please select an interfa                                                                  |                                             |                                          |                                         | ~                 |
| Management Interface View                                                                 | ew details                                  |                                          |                                         |                   |
|                                                                                           | CANCEL                                      | CONNECT                                  |                                         |                   |

a) [Management Center/CDOのホスト名またはIPアドレスを知っていますか(Do you know the FMC hostname or IP address)]で、IP アドレスまたはホスト名を使用して Management Center に到達できる場合は [はい(Yes)] をクリックし、Management Center が NAT の背

後にあるか、パブリックIPアドレスまたはホスト名がない場合は[いいえ (No)]をクリックします。

双方向の TLS-1.3 暗号化通信チャネルを 2 台のデバイス間に確立するには、少なくても 1 台以上のデバイス (Management Center または Threat Defense デバイス) に到達可能な IP アドレスが必要です。

- b) [はい(Yes)]を選択した場合は、管理センター/CDOのホスト名/IP アドレスを入力しま す。
- c) Management Center/CDO 登録キーを指定します。

このキーは、Threat Defense デバイスを登録するときに Management Center でも指定する任意の1回限りの登録キーです。登録キーは37文字以下にする必要があります。有効な文字には、英数字(A~Z、a~z、0~9)、およびハイフン(-)などがあります。このID は、Management Center に登録する複数のデバイスに使用できます。

d) [NAT ID] を指定します。

この ID は、Management Center でも指定する任意の1回限りの文字列です。いずれかのデ バイスのIP アドレスのみを指定する場合、このフィールドは必須です。両方のデバイスの IP アドレスがわかっている場合でも、NAT ID を指定することを推奨します。NAT ID は 37 文字以下にする必要があります。有効な文字には、英数字(A~Z、a~z、0~9)、お よびハイフン(-) などがあります。この ID は、Management Center に登録する他のデバイ スには使用できません。NAT ID は、正しいデバイスからの接続であることを確認するた めに IP アドレスと組み合わせて使用されます。 IP アドレス/NAT ID の認証後にのみ、登 録キーがチェックされます。

- ステップ7 [接続の設定 (Connectivity Configuration)]を設定します。
  - a) [FTDホスト名(FTD Hostname)]を指定します。
  - b) [DNSサーバーグループ(DNS Server Group)]を指定します。

既存のグループを選択するか、新しいグループを作成します。デフォルトの DNS グルー プは **CiscoUmbrellaDNSServerGroup** と呼ばれ、**OpenDNS** サーバーが含まれます。

- c) [Management Center/CDOアクセスインターフェイス (Management Center/CDO Access Interface)]については、[管理 (management)]を選択します。
- ステップ8 [接続(Connect)]をクリックします。[登録ステータス(Registration Status)]ダイアログボックスには、Management Center への切り替えに関する現在のステータスが表示されます。
   [Management Center/CDO登録設定の保存(Saving Management Center/CDO Registration Settings)]のステップの後、Management Center に移動してファイアウォールを追加します。

Management Center への切り替えをキャンセルする場合は、[登録のキャンセル(Cancel Registration)]をクリックします。キャンセルしない場合は、[Management Center/CDO登録設 定の保存(Saving Management Center/CDO Registration Settings)]のステップが完了するまで Device Manager のブラウザウィンドウを閉じないでください。閉じた場合、プロセスは一時停止し、Device Manager に再接続した場合のみ再開されます。

[Management Center/CDO登録設定の保存(Saving Management Center/CDO Registration Settings)] のステップの後に Device Manager に接続したままにする場合、その後 [Management **CenterまたはCDOとの正常接続(Successful Connection with Management Center or CDO)**]ダ イアログボックスが表示され、Device Manager から切断されます。

図 6:正常接続

| Registration Status                                                                                                    | 0 |
|----------------------------------------------------------------------------------------------------|---|
|                                                                                                    |   |
| Successful Connection with the                                                                                                    |   |
| Management Center or CDO                                                                                                    |   |
| You can now manage the threat defense using the management<br>center or CDO. You can no longer use the device manager to manage<br>the threat defense. See the threat defense getting started guide [2],<br>management center configuration guide [2], or<br>CDO configuration guide [2] to configure your device. |   |
| ок                                                                                                    |   |
|                                                                                                    |   |

# CLI を使用した Threat Defense 初期設定の実行の完了

セットアップウィザードを使用して、管理 IP アドレス、ゲートウェイ、およびその他の基本 ネットワーク設定を行います。専用の管理インターフェイスは、独自のネットワーク設定を持 つ特別なインターフェイスです。6.7 以降:マネージャアクセスに管理インターフェイスを使 用しない場合は、代わりに CLI を使用してデータインターフェイスを設定できます。また、 Management Center 通信の設定を行います。Device Manager (7.1 以降) を使用して初期セット アップを実行すると、管理インターフェイスおよびマネージャアクセスインターフェイスの設 定に加えて、管理のために Management Center に切り替えたときに、Device Manager で完了し たすべてのインターフェイス設定が保持されます。アクセス コントロール ポリシーなどの他 のデフォルト設定は保持されないことに注意してください。

### 手順

ステップ1 コンソールポートから、または管理インターフェイスへの SSH を使用して、Threat Defense CLIに接続します。デフォルトでDHCPサーバーからIPアドレスが取得されます。ネットワー ク設定を変更する場合は、切断されないようにコンソールポートを使用することを推奨しま す。

> コンソールポートは FXOS CLI に接続します。SSH セッションは Threat Defense CLI に直接接 続します。

ステップ2 ユーザー名 admin およびパスワード Admin123 でログインします。

コンソールポートで FXOS CLI に接続します。初めて FXOS にログインしたときは、パスワードを変更するよう求められます。このパスワードは、SSH の Threat Defense ログインにも使用されます。

 (注) パスワードがすでに変更されていて、パスワードがわからない場合は、デバイスを再イメージ化してパスワードをデフォルトにリセットする必要があります。再イメージ化の 手順については、FXOSのトラブルシューティングガイドを参照してください。

#### 例:

```
firepower login: admin
Password: Admin123
Successful login attempts for user 'admin' : 1
```

[...]

```
Hello admin. You must change your password.
Enter new password: *******
Confirm new password: *******
Your password was updated successfully.
```

[...]

```
firepower#
```

ステップ3 コンソールポートで FXOS に接続した場合は、Threat Defense CLI に接続します。

#### connect ftd

例:

firepower# connect ftd
>

- ステップ4 Threat Defense に初めてログインすると、エンドユーザーライセンス契約(EULA)に同意し、 SSH接続を使用している場合は、管理者パスワードを変更するように求められます。その後、 CLI セットアップスクリプトが表示されます。
  - (注) 設定をクリア(たとえば、イメージを再作成することにより)しないかぎり、CLIセットアップウィザードを繰り返すことはできません。ただし、これらの設定すべては、後から CLI で configure network コマンドを使用して変更できます。Cisco Secure Firewall Threat Defense コマンドリファレンスを参照してください。

デフォルト値または以前に入力した値がカッコ内に表示されます。以前に入力した値をそのま ま使用する場合は、Enterを押します。

次のガイドラインを参照してください。

•[IPv4を設定しますか?(Do you want to configure IPv4?)]、[IPv6を設定しますか?(Do you want to configure IPv6?)]: これらのタイプのアドレスの少なくとも1つに y を入力しま す。「ネットワーク展開」セクションに示されているエッジ導入の例では、ゲートウェイ の内部インターフェイスで DHCP サーバーがまだ実行されていないため、静的 IP アドレ スを設定します。

- ・管理インターフェイスの IPv4 デフォルトゲートウェイを入力または管理インターフェイスの IPv6 ゲートウェイを入力:管理ネットワークで Management 1/1 のゲートウェイ IP アドレスを設定します。「ネットワークの導入」の項に示されているエッジ展開の例では、内部インターフェイスは管理ゲートウェイとして機能します。この場合、ゲートウェイ IP アドレスを目的の内部インターフェイス IP アドレスに設定する必要があります。後でManagement Center を使用して内部 IP アドレスを設定する必要があります。data-interfaces設定は、リモート Management Center または Device Manager 管理にのみ適用されます。
- ネットワーク情報が変更された場合は再接続が必要:SSHで接続しているのに、初期セットアップでその IP アドレスを変更すると、接続が切断されます。新しい IP アドレスとパスワードで再接続してください。コンソール接続は影響を受けません。
- [デバイスをローカルで管理しますか (Manage the device locally?)]: Management Center を 使用するには「**no**」を入力します。**yes** と入力すると、代わりに Device Manager を使用す ることになります。
- [ファイアウォールモードを設定しますか (Configure firewall mode?)]:初期設定でファイ アウォールモードを設定することをお勧めします。初期設定後にファイアウォールモード を変更すると、実行コンフィギュレーションが消去されます。

### 例:

```
You must accept the EULA to continue.
Press <ENTER> to display the EULA:
End User License Agreement
[...]
Please enter 'YES' or press <ENTER> to AGREE to the EULA:
System initialization in progress. Please stand by.
You must change the password for 'admin' to continue.
Enter new password: *******
Confirm new password: *******
You must configure the network to continue.
Configure at least one of IPv4 or IPv6 unless managing via data interfaces.
Do you want to configure IPv4? (y/n) [y]:
Do you want to configure IPv6? (y/n) [y]:n
Configure IPv4 via DHCP or manually? (dhcp/manual) [manual]:
Enter an IPv4 address for the management interface [192.168.45.45]: 10.10.10.15
Enter an IPv4 netmask for the management interface [255.255.255.0]: 255.255.192
Enter the IPv4 default gateway for the management interface [data-interfaces]: 10.10.10.1
Enter a fully qualified hostname for this system [firepower]: ftd-1.cisco.com
Enter a comma-separated list of DNS servers or 'none'
[208.67.222.222,208.67.220.220,2620:119:35::35]:
Enter a comma-separated list of search domains or 'none' []:cisco.com
If your networking information has changed, you will need to reconnect.
Disabling IPv6 configuration: management0
Setting DNS servers: 208.67.222.222,208.67.220.220,2620:119:35::35
Setting DNS domains:cisco.com
Setting hostname as ftd-1.cisco.com
Setting static IPv4: 10.10.10.15 netmask: 255.255.255.192 gateway: 10.10.10.1 on
management0
Updating routing tables, please wait ...
All configurations applied to the system. Took 3 Seconds.
Saving a copy of running network configuration to local disk.
For HTTP Proxy configuration, run 'configure network http-proxy'
```

```
Manage the device locally? (yes/no) [yes]: no
DHCP server is already disabled
DHCP Server Disabled
Configure firewall mode? (routed/transparent) [routed]:
Configuring firewall mode ...
Device is in OffBox mode - disabling/removing port 443 from iptables.
Update policy deployment information
    - add device configuration
    - add network discovery
    - add system policy
You can register the sensor to a Firepower Management Center and use the
Firepower Management Center to manage it. Note that registering the sensor
to a Firepower Management Center disables on-sensor Firepower Services
management capabilities.
When registering the sensor to a Firepower Management Center, a unique
alphanumeric registration key is always required. In most cases, to register
a sensor to a Firepower Management Center, you must provide the hostname or
the IP address along with the registration key.
'configure manager add [hostname | ip address ] [registration key ]'
However, if the sensor and the Firepower Management Center are separated by a
NAT device, you must enter a unique NAT ID, along with the unique registration
kev.
'configure manager add DONTRESOLVE [registration key ] [ NAT ID ]'
```

Later, using the web interface on the Firepower Management Center, you must use the same registration key and, if necessary, the same NAT ID when you add this sensor to the Firepower Management Center.  $\!\!\!>$ 

#### ステップ5 この Threat Defense を管理する Management Center を特定します。

configure manager add {hostname | IPv4\_address | IPv6\_address | DONTRESOLVE} reg\_key [nat\_id]

- {*hostname* | *IPv4\_address* | *IPv6\_address* | **DONTRESOLVE**}—Specifies either the FQDN or IP address of the Management Center.Management Center を直接アドレス指定できない場合は、 **DONTRESOLVE** を使用します。また、*nat\_id* も指定します。双方向の SSL 暗号化通信 チャネルを2台のデバイス間に確立するには、少なくても1台以上のデバイス(Management Center または Threat Defense) に到達可能な IP アドレスが必要です。このコマンドで **DONTRESOLVE** を指定するには、到達可能な IP アドレスまたはホスト名が Threat Defense に必要です。
- reg\_key: Threat Defense を登録するときに Management Center でも指定する任意のワンタイム登録キーを指定します。登録キーは 37 文字以下にする必要があります。有効な文字には、英数字(A~Z、a~z、0~9)、およびハイフン(-)などがあります。
- nat\_id: 一方の側で到達可能な IP アドレスまたはホスト名が指定されていない場合は、 Threat Defense を登録するときに Management Center にも指定する任意の一意のワンタイム 文字列を指定します。この文字列は、Management Center を DONTRESOLVE に設定した 場合に必要です。NAT ID は 37 文字以下にする必要があります。有効な文字には、英数字 (A~Z、a~z、0~9)、およびハイフン(-) などがあります。この ID は、Management Center に登録する他のデバイスには使用できません。

例:

> configure manager add MC.example.com 123456
Manager successfully configured.

Management Center が NAT デバイスの背後にある場合は、次の例に示すように、一意の NAT ID とともに登録キーを入力し、ホスト名の代わりに DONTRESOLVE を指定します。

例:

> configure manager add DONTRESOLVE regk3y78 natid90
Manager successfully configured.

Threat Defense が NAT デバイスの背後にある場合は、次の例に示すように、一意の NAT ID と ともに Management Center IP アドレスまたはホスト名を入力します。

例:

> configure manager add 10.70.45.5 regk3y78 natid56
Manager successfully configured.

## 次のタスク

Management Center にファイアウォールを登録します。

# Management Centerへのログイン

Management Center を使用して、Threat Defense を設定および監視します。

## 手順

**ステップ1** サポートされているブラウザを使用して、次の URL を入力します。

https://fmc\_ip\_address

- ステップ2 ユーザー名とパスワードを入力します。
- ステップ3 [ログイン (Log In)]をクリックします。

# Management Center のライセンスの取得

すべてのライセンスは、Management Center によって 脅威に対する防御 に提供されます。次の ライセンスを購入できます。

- Essentials (必須) Essentials ライセンス。
- IPS: セキュリティインテリジェンスと次世代 IPS

- マルウェア防御:マルウェア防御
- •URL フィルタリング: URL フィルタリング
- Cisco Secure Client : Secure Client Advantage、Secure Client Premier、または Secure Client VPN のみ

シスコライセンスの概要については詳しくは、cisco.com/go/licensingguideを参照してください。

#### 始める前に

• Smart Software Manager のアカウントが必要です。

まだアカウントをお持ちでない場合は、リンクをクリックして新しいアカウントを設定し てください。Smart Software Manager では、組織のアカウントを作成できます。

 (輸出コンプライアンスフラグを使用して有効化される)機能を使用するには、ご使用の スマート ソフトウェア ライセンシング アカウントで強力な暗号化(3DES/AES) ライセ ンスを使用できる必要があります。

#### 手順

**ステップ1** お使いのスマート ライセンシング アカウントに、必要なライセンスが含まれていることを確認してください。

ライセンスは、シスコまたは販売代理店からデバイスを購入した際に、スマートソフトウェア ライセンシングアカウントにリンクされています。ただし、自身でライセンスを追加する必要 がある場合は、Cisco Commerce Workspace で[すべて検索(Search All)]フィールドを使用し ます。

図7:ライセンス検索

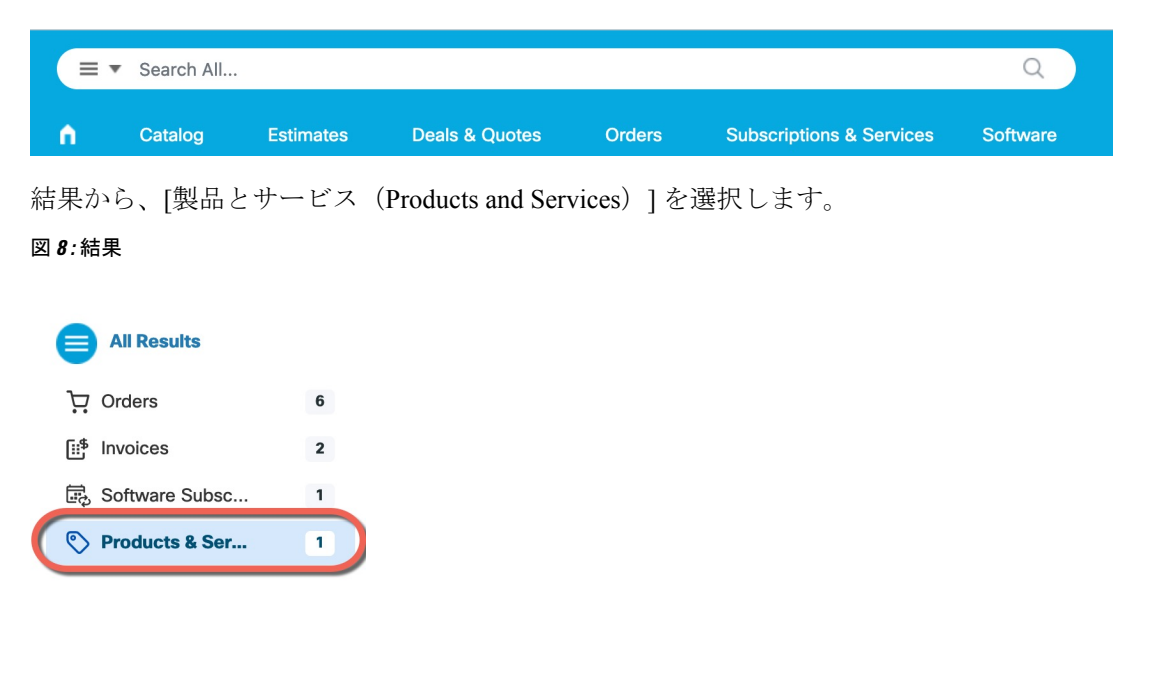

次のライセンス PID を検索します。

(注) PID が見つからない場合は、注文に手動で PID を追加できます。

- IPS、マルウェア防御、および URL ライセンスの組み合わせ:
  - L-FPR2110T-TMC=
  - L-FPR2120T-TMC=
  - L-FPR2130T-TMC=
  - L-FPR2140T-TMC=

上記のPIDのいずれかを注文に追加すると、次のいずれかのPIDに対応する期間ベースの サブスクリプションを選択できます。

- L-FPR2110T-TMC-1Y
- L-FPR2110T-TMC-3Y
- L-FPR2110T-TMC-5Y
- L-FPR2120T-TMC-1Y
- L-FPR2120T-TMC-3Y
- L-FPR2120T-TMC-5Y
- L-FPR2130T-TMC-1Y
- L-FPR2130T-TMC-3Y
- L-FPR2130T-TMC-5Y
- L-FPR2140T-TMC-1Y
- L-FPR2140T-TMC-3Y
- L-FPR2140T-TMC-5Y

• Cisco Secure Client: 『Cisco Secure Client 発注ガイド』を参照してください。

ステップ2 まだ設定していない場合は、スマートライセンシングサーバーに Management Center を登録します。

登録を行うには、Smart Software Manager で登録トークンを生成する必要があります。詳細な 手順については、Cisco Secure Firewall Management Center アドミニストレーション ガイドを参 照してください。

# Management Center への Threat Defense の登録

デバイスの IP アドレスかホスト名を使用して、手動で Threat Defense を Management Center に 登録します。

始める前に

手順

- **ステップ1** Management Center で、[デバイス (Devices)]>[デバイス管理 (Device Management)]の順に 選択します。
- ステップ2 [追加(Add)]ドロップダウンリストから、[デバイスの追加(Add Device)]を選択します。 登録キー方式がデフォルトで選択されています。

| 図 9:登録キーを使用した | デバイスの | 追加 |
|---------------|-------|----|
|---------------|-------|----|

| Add Device                                                                                                    | 0                      |
|----------------------------------------------------------------------------------------------------|------------------------|
| Select the Provisioning Method:                                                                                                    |                        |
| Registration Key     Serial Number                                                                                                    |                        |
| CDO Managed Device                                                                                                    |                        |
| Host:†                                                                                                    |                        |
| 10.89.5.40                                                                                                    |                        |
| Display Name:                                                                                                    |                        |
| 10.89.5.40                                                                                                    |                        |
| Registration Key*                                                                                                    |                        |
| ····                                                                                                    |                        |
| Crount                                                                                                    |                        |
| None                                                                                                    |                        |
|                                                                                                    |                        |
| Access Control Policy:*                                                                                                    |                        |
| Note: All virtual Firewall Threat Defense devices require a performance tier license<br>Make sure your Smart Licensing account contains the available licenses you need.<br>It's important to choose the tier that matches the license you have in your account<br>Click here for information about the Firewall Threat Defense performance-tiered li<br>Until you choose a tier, your Firewall Threat Defense virtual defaults to the FTDv50 | censing.<br>selection. |
| Performance Tier (only for Firewall Threat Defense virtual 7.0 and above):                                                                                                    |                        |
| Select a recommended Tier                                                                                                    |                        |
| Carrier                                                                                                    |                        |
|                                                                                                    |                        |
| VRL                                                                                                    |                        |
| Advanced                                                                                                    |                        |
| Unique NAT ID:†                                                                                                    |                        |
| test                                                                                                    |                        |
| ✓ Transfer Packets                                                                                                    |                        |
| Cancel                                                                                                    | Register               |

次のパラメータを設定します。

•[ホスト(Host)]: 追加する Threat Defense の IP アドレスかホスト名を入力します。Threat Defense の最初の設定で Management Center の IP アドレスと NAT ID の両方を指定した場合は、このフィールドを空のままにしておくことができます。

- (注) HA 環境では、両方の Management Center が NAT の背後にある場合、プライマリ Management Center のホスト IP または名前なしで Threat Defense を登録できます。 ただし、Threat Defense をセカンダリ Management Center に登録するには、Threat Defense の IP アドレスかホスト名を指定する必要があります。
- [表示名 (Display Name)] フィールドに、Management Center に表示する Threat Defense の 名前を入力します。
- [登録キー(Registration key)]: Threat Defense の最初の設定で指定したものと同じ登録 キーを入力します。
- [ドメイン (Domain)]:マルチドメイン環境を使用している場合は、デバイスをリーフド メインに割り当てます。
- •[グループ(Group)]: グループを使用している場合は、デバイスグループに割り当てます。
- 「アクセスコントロールポリシー(Access Control Policy)]:初期ポリシーを選択します。
   使用する必要があることがわかっているカスタマイズ済みのポリシーがすでにある場合を
   除いて、[新しいポリシーの作成(Create new policy)]を選択し、[すべてのトラフィック
   をブロック(Block all traffic)]を選択します。後でこれを変更してトラフィックを許可す
   ることができます。「内部から外部へのトラフィックの許可(40ページ)」を参照して
   ください。

| 図 <b>10</b> :新しいポリシー |
|----------------------|
|----------------------|

| New Policy                                                       | 0           |
|------------------------------------------------------------------|-------------|
| Name:<br>ftd-ac-policy<br>Description:                           |             |
| Select Base Policy:<br>None                                      |             |
| Block all traffic     Intrusion Prevention     Network Discovery |             |
|                                                                  | Cancel Save |

・スマートライセンス:展開する機能に必要なスマートライセンスを割り当てます。注:デバイスを追加した後、[システム (System)]>[ライセンス (Licenses)]>[スマートライセンス (Smart Licenses)]ページからセキュアクライアントリモートアクセス VPN のライセンスを適用できます。

- [一意のNAT ID (Unique NAT ID)]: Threat Defense の最初の設定で指定した NAT ID を指 定します。
- 「パケットの転送(Transfer Packets)]: デバイスから Management Center へのパケット転送 を許可します。このオプションを有効にして IPS や Snort などのイベントがトリガーされ た場合は、デバイスが検査用としてイベントメタデータ情報とパケットデータを Management Center に送信します。このオプションを無効にした場合は、イベント情報だけが Management Center に送信され、パケットデータは送信されません。
- ステップ3 [登録(Register)]をクリックし、正常に登録されたことを確認します。

登録が成功すると、デバイスがリストに追加されます。失敗した場合は、エラーメッセージが 表示されます。Threat Defense が登録に失敗した場合は、次の項目を確認してください。

• ping: Threat Defense CLIにアクセスし、次のコマンドを使用して Management Center IP ア ドレスへの ping を実行します。

#### ping system ip\_address

- ping が成功しない場合は、show network コマンドを使用してネットワーク設定を確認しま す。Threat Defense 管理 IP アドレスを変更するには、configure network {ipv4 | ipv6} manual コマンドを使用します。
- ・登録キー、NAT ID、および Management Center IP アドレス:両方のデバイスで同じ登録 キーを使用していることを確認し、使用している場合は NAT ID を使用していることを確 認します。configure manager add コマンドを使用して、Threat Defense で登録キーと NAT ID を設定することができます。

トラブルシューティングの詳細については、https://cisco.com/go/fmc-reg-error を参照してください。

# 基本的なセキュリティポリシーの設定

ここでは、次の設定を使用して基本的なセキュリティポリシーを設定する方法について説明し ます。

- 内部インターフェイスと外部インターフェイス:内部インターフェイスにスタティックIP アドレスを割り当て、外部インターフェイスに DHCP を使用します。
- •DHCPサーバー: クライアントの内部インターフェイスでDHCPサーバーを使用します。
- ・デフォルトルート:外部インターフェイスを介してデフォルトルートを追加します。
- •NAT:外部インターフェイスでインターフェイス PAT を使用します。
- アクセスコントロール:内部から外部へのトラフィックを許可します。

基本的なセキュリティポリシーを設定するには、次のタスクを実行します。

| 1 | インターフェイスの設定 (28ページ)。      |
|---|---------------------------|
| 2 | DHCP サーバーの設定(33 ページ)。     |
| 3 | デフォルトルートの追加(35ページ)。       |
| 4 | NAT の設定 (37 ページ)。         |
| 5 | 内部から外部へのトラフィックの許可(40ページ)。 |
| 6 | 設定の展開 (41 ページ)。           |

# インターフェイスの設定

初期設定に Device Manager を使用すると、以下のインターフェイスが事前設定されます。

- ・イーサネット1/1:「外部」、DHCPからのIPアドレス、IPv6自動設定
- ・イーサネット1/2: 「内部」、192.168.95.1/24
- デフォルトルート:外部インターフェイスで DHCP を介して取得

Management Center に登録する前に Device Manager 内で追加のインターフェイス固有の設定を 実行した場合、その設定は保持されます。

いずれにしても、デバイスの登録後に追加のインターフェイス設定を実行する必要がありま す。Threat Defense インターフェイスを有効にし、それらをセキュリティゾーンに割り当てて IP アドレスを設定します。。

次の例では、DHCPによるスタティックアドレスとルーテッドモードの外部インターフェイス を使用して、ルーテッドモードの内部インターフェイスを設定します。

## 手順

**ステップ1** [デバイス (Devices)]>[デバイス管理 (Device Management)]の順に選択し、ファイアウォー ルの[編集 (Edit)] ( ) をクリックします。

ステップ2 [インターフェイス (Interfaces)]をクリックします。

インターフェイスの設定

#### 図 11:インターフェイス

| Device Routing Interfaces Ir | nline Sets DHCP V | TEP              |                              |                  |                                |         |
|------------------------------|-------------------|------------------|------------------------------|------------------|--------------------------------|---------|
|                              |                   |                  |                              | Q Search by name | Sync Device Add Inter          | faces 🔻 |
| Interface                    | Logical Name Type | e Security Zones | MAC Address (Active/Standby) | IP Address       | Path Monitoring Virtual Router |         |
| Management0/0                | management Phys   | sical            |                              |                  | Disabled Global                | Q -\$   |
| GigabitEthernet0/0           | Phys              | sical            |                              |                  | Disabled                       | /       |
| GigabitEthernet0/1           | Phys              | sical            |                              |                  | Disabled                       | 1       |
| GigabitEthernet0/2           | Phys              | sical            |                              |                  | Disabled                       | /       |
| GigabitEthernet0/3           | Phys              | sical            |                              |                  | Disabled                       | /       |
| GigabitEthernet0/4           | Phys              | sical            |                              |                  | Disabled                       | /       |
| GigabitEthernet0/5           | Phys              | sical            |                              |                  | Disabled                       | /       |
| GigabitEthernet0/6           | Phys              | sical            |                              |                  | Disabled                       | /       |
| GigabitEthernet0/7           | Phys              | sical            |                              |                  | Disabled                       | /       |

## **ステップ3**内部に使用するインターフェイスの[編集(Edit)] ( ✓) をクリックします。

[全般(General)] タブが表示されます。

## 図 12:[General]タブ

Edit Physical Interface

| General                   | IPV4       | IPV6     | Path M | onitoring | F  |
|---------------------------|------------|----------|--------|-----------|----|
| Name:                     |            |          |        |           |    |
| inside                    |            |          |        |           |    |
| Enabled                   |            |          |        |           |    |
| Managem                   | nent Only  |          |        |           |    |
| Description:              |            |          |        |           |    |
|                           |            |          |        |           |    |
| Mode:                     |            |          |        |           |    |
| None                      |            |          | •      |           |    |
| Security Zone             | :          |          |        |           |    |
| inside_zone               | 9          |          | •      |           |    |
| Interface ID:             |            |          |        |           |    |
|                           |            |          |        |           |    |
| MTU:                      |            |          |        |           |    |
| 1500                      |            |          |        |           |    |
| (64 - 9000)               |            |          |        |           |    |
| Priority:                 |            |          |        |           |    |
| 0                         |            |          |        | (0 - 6553 | 5) |
| Propagate Se<br>NVE Only: | curity Gro | oup Tag: |        |           |    |

a) 48 文字までの [名前 (Name)] を入力します。

たとえば、インターフェイスに inside という名前を付けます。

- b) [有効(Enabled)]チェックボックスをオンにします。
- c) [モード (Mode)]は[なし (None)]に設定したままにします。
- d) [セキュリティゾーン (Security Zone)]ドロップダウンリストから既存の内部セキュリティ ゾーンを選択するか、[新規 (New)]をクリックして新しいセキュリティゾーンを追加し ます。

たとえば、inside\_zoneという名前のゾーンを追加します。各インターフェイスは、セキュ リティゾーンおよびインターフェイスグループに割り当てる必要があります。インター フェイスは、1つのセキュリティゾーンにのみ属することも、複数のインターフェイスグ ループに属することもできます。ゾーンまたはグループに基づいてセキュリティポリシー を適用します。たとえば、内部インターフェイスを内部ゾーンに割り当て、外部インター フェイスを外部ゾーンに割り当てることができます。この場合、トラフィックが内部から 外部に移動できるようにアクセスコントロールポリシーを設定することはできますが、 外部から内部に向けては設定できません。ほとんどのポリシーはセキュリティゾーンのみ サポートしています。NAT ポリシー、プレフィルタ ポリシー、および QoS ポリシーで、 ゾーンまたはインターフェイスグループを使用できます。

- e) [IPv4] タブ、[IPv6] タブ、または両方のタブをクリックします。
  - •[IPv4]:ドロップダウンリストから[スタティックIPを使用する(Use Static IP)]を選 択し、IPアドレスとサブネットマスクをスラッシュ表記で入力します。

たとえば、192.168.1.1/24 などと入力します。

図 13:[IPv4] タブ

1

| General     | IPv4 | IPv6 | Path Mor | nitor |
|-------------|------|------|----------|-------|
| IP Type:    |      |      |          |       |
| Use Static  | IP   |      | •        |       |
| IP Address: |      |      |          |       |
| 192.168.1   | 1/24 |      |          |       |

•[IPv6]:ステートレス自動設定の場合は[自動設定(Autoconfiguration)]チェックボッ クスをオンにします。

| 义 | 14 : | [IPv6] | タ | ブ |
|---|------|--------|---|---|
|---|------|--------|---|---|

Edit Physical Interface

| General | IPv4         | IPv6     | Pat | h Monitoring | Hardware | Configu |
|---------|--------------|----------|-----|--------------|----------|---------|
| Basic   | Address      | Prefix   | es  | Settings     | DHCP     |         |
|         | Enab         | le IPV6: |     |              |          |         |
|         | Enforce      | EUI 64:  |     |              |          |         |
|         | Link-Local a | ddress:  |     |              |          |         |
|         | Autoconfig   | uration: | ~   |              |          |         |
| 0       | btain Defaul | t Route: |     |              |          |         |

f) [OK]をクリックします。

**ステップ4** 「外部」に使用するインターフェイス[編集(Edit)] (♪) をクリックします。 [全般(General)] タブが表示されます。

図 15:[General]タブ

Edit Physical Interface

| General       | IPv4       | IPv6     | Path Monitoring | Hardward |
|---------------|------------|----------|-----------------|----------|
| Name:         |            |          |                 |          |
| outside       |            |          |                 |          |
| Enabled       |            |          |                 |          |
| Managem       | nent Only  |          |                 |          |
| Description:  |            |          |                 |          |
|               |            |          |                 |          |
| Mode:         |            |          |                 |          |
| None          |            |          | •               |          |
| Security Zone | :          |          |                 |          |
| outside_zor   | ne         |          | •               |          |
| Interface ID: |            |          |                 |          |
|               |            |          |                 |          |
| MTU:          |            |          |                 |          |
| 1500          |            |          |                 |          |
| (64 - 9000)   |            |          |                 |          |
| Priority:     |            |          |                 |          |
| 0             |            |          | (0 - 6553       | 5)       |
| Propagate Se  | curity Gro | oup Tag: |                 |          |
| NVE Only:     |            |          |                 |          |
|               |            |          |                 |          |

a) 48 文字までの [名前 (Name)] を入力します。

たとえば、インターフェイスに「outside」という名前を付けます。

- b) [有効(Enabled)] チェックボックスをオンにします。
- c) [モード (Mode)]は[なし (None)]に設定したままにします。
- d) [セキュリティゾーン (Security Zone)]ドロップダウンリストから既存の外部セキュリティ ゾーンを選択するか、[新規 (New)]をクリックして新しいセキュリティゾーンを追加し ます。

```
たとえば、「outside zone」という名前のゾーンを追加します。
```

- e) [IPv4] タブ、[IPv6] タブ、または両方のタブをクリックします。
  - •[IPv4]: [DHCPの使用(Use DHCP)]を選択し、次のオプションのパラメータを設定 します。
    - [DHCP を使用してデフォルトルートを取得(Obtain default route using DHCP)]:
       DHCP サーバーからデフォルトルートを取得します。
    - [DHCPルートメトリック(DHCP route metric)]:アドミニストレーティブディス タンスを学習したルートに割り当てます(1~255)。学習したルートのデフォ ルトのアドミニストレーティブディスタンスは1です。

#### 図 16:[IPv4]タブ

Edit Physical Interface

| General                     | IPv4     | IPv6 | Path Mo |
|-----------------------------|----------|------|---------|
| IP Type:                    |          |      |         |
| Use DHCP                    |          |      | •       |
| Obtain defau<br>using DHCP: | It route |      |         |
| DHCP route                  | metric:  |      |         |
| 1                           |          |      |         |
| (1 - 255)                   |          |      |         |

•[IPv6]:ステートレス自動設定の場合は[自動設定(Autoconfiguration)]チェックボッ クスをオンにします。

| 义 | 17 : [IPv6] : | タブ           |           |              |               |                  |
|---|---------------|--------------|-----------|--------------|---------------|------------------|
|   | Edit Phys     | sical Inter  | face      |              |               |                  |
|   | General       | IPv4         | IPv6      | Pa           | th Monitoring | Hardware Configu |
|   | Basic         | Address      | Prefi     | xes          | Settings      | DHCP             |
|   |               | Enab         | le IPV6:  |              |               |                  |
|   |               | Enforce      | EUI 64:   |              |               |                  |
|   |               | Link-Local a | address:  |              |               |                  |
|   |               | Autoconfig   | juration: | $\checkmark$ |               |                  |
|   | 0             | btain Defaul | t Route:  |              |               |                  |
|   |               |              |           |              |               |                  |

f) [OK] をクリックします。

ステップ5 [保存 (Save)] をクリックします。

# **DHCP** サーバーの設定

クライアントでDHCPを使用して脅威に対する防御からIPアドレスを取得するようにする場合は、DHCPサーバーを有効にします。

## 手順

- **ステップ1** [デバイス (Devices)]、[デバイス管理 (Device Management)]の順に選択し、デバイスの[編 集(Edit)] (\*) をクリックします。 >
- **ステップ2 [DHCP] > [DHCPサーバー (DHCP Server)**]を選択します。

#### 図 18: DHCP サーバー

| Device Routing Interfa            | ces Inline Sets DHCP                                                                                                    | VTEP                                                                                        |                                         |       |
|-----------------------------------|----------------------------------------------------------------------------------------------------|---------------------------------------------------------------------------------------------|-----------------------------------------|-------|
| DHCP Server<br>DHCP Relay<br>DDNS | Ping Timeout 50 Lease Length 3600 Auto-Configuration Interface Override Auto Configured S Domain Name Primary DNS Server Secondary DNS Server | (10 - 10000 ms)<br>(300 - 10.48,575 sec)<br>ettings:<br>+ Primary WIN<br>• +<br>Secondary W | S Server +                              |       |
|                                   | Server Advanced                                                                                                    | • + Address Pool                                                                            | Enable DHCP Server  No records to displ | + Add |

**ステップ3 [サーバー (Server)**]ページで、[追加 (Add)]をクリックして、次のオプションを設定します。

図 19:サーバーの追加

| nterface*           |   |  |
|---------------------|---|--|
| inside              | • |  |
| Address Pool*       |   |  |
| 10.9.7.9-10.9.7.25  |   |  |
| (2.2.2.10-2.2.2.20) |   |  |
|                     |   |  |

- •[インターフェイス (Interface)]:ドロップダウンリストからインターフェイスを選択します。
- •[アドレスプール (Address Pool)]: DHCP サーバーが使用する IP アドレスの最下位から 最上位の間の範囲を設定します。IP アドレスの範囲は、選択したインターフェイスと同じ サブネット上に存在する必要があり、インターフェイス自身の IP アドレスを含めること はできません。
- •[DHCPサーバーを有効にする(Enable DHCP Server)]: 選択したインターフェイスのDHCP サーバーを有効にします。

ステップ4 [OK] をクリックします。

ステップ5 [保存 (Save)] をクリックします。

# デフォルトルートの追加

デフォルトルートは通常、外部インターフェイスから到達可能なアップストリームルータを指 し示します。外部インターフェイスにDHCPを使用する場合は、デバイスがすでにデフォルト ルートを受信している可能性があります。手動でルートを追加する必要がある場合は、次の手 順を実行します。DHCP サーバーからデフォルトルートを受信した場合は、[デバイス (Devices)]>[デバイス管理(Device Management)]>[ルーティング(Routing)]>[スタ ティックルート(Static Route)]ページの[IPv4ルート(IPv4 Routes)]または[IPv6ルート(IPv6 Routes)]テーブルに表示されます。

### 手順

**ステップ1** [デバイス (Devices)]、[デバイス管理 (Device Management)]の順に選択し、デバイスの[編 集(Edit)] (♪) をクリックします。 >

ステップ2 [ルーティング (Routing)]>[静的ルート (Static Routes)]を選択します。

🗵 20 : Static Route

| Device Routing Interfaces | Inline Sets DF | ICP VTEP  |                               |         |          |        |         |             |
|---------------------------|----------------|-----------|-------------------------------|---------|----------|--------|---------|-------------|
| Manage Virtual Routers    |                |           |                               |         |          |        |         | + Add Route |
| Global 🔻                  | Network 🔺      | Interface | Leaked from<br>Virtual Router | Gateway | Tunneled | Metric | Tracked |             |
| Virtual Router Properties | ▼ IPv4 Routes  |           |                               |         |          |        |         |             |
| ECMP                      |                |           |                               |         |          |        |         |             |
| BFD                       | V IDu6 Poutes  |           |                               |         |          |        |         |             |
| OSPF                      | · IF VO ROUGS  |           |                               |         |          |        |         |             |
| OSPFv3                    |                |           |                               |         |          |        |         |             |
| EIGRP                     |                |           |                               |         |          |        |         |             |
| RIP                       |                |           |                               |         |          |        |         |             |
| Policy Based Routing      |                |           |                               |         |          |        |         |             |
| ∼ BGP                     |                |           |                               |         |          |        |         |             |
| IPv4                      |                |           |                               |         |          |        |         |             |
| IPv6                      |                |           |                               |         |          |        |         |             |
| Static Route              |                |           |                               |         |          |        |         |             |
| ✓ Multicast Routing       |                |           |                               |         |          |        |         |             |

ステップ3 [ルートを追加(Add route)]をクリックして、次のように設定します。

### 図 21:静的ルート追加の設定

| Add Static Route Config           | guration          |                              | 0      |
|-----------------------------------|-------------------|------------------------------|--------|
| Type: <ul> <li>IPv4 (</li> </ul>  | ) IPv6            |                              |        |
| Interface*                        |                   |                              |        |
| outside                           | •                 |                              |        |
| (Interface starting with this ico | on 🐼 signifies it | is available for route leak) |        |
| Available Network C               | +                 | Selected Network             |        |
| Q Search                          | A                 | dd any-ipv4                  | Ì      |
| any-ipv4                          |                   |                              |        |
| IPv4-Benchmark-Tests              |                   |                              |        |
| IPv4-Link-Local                   |                   |                              |        |
| IPv4-Multicast                    |                   |                              |        |
| IPv4-Private-10.0.0.0-8           |                   |                              |        |
| IPv4-Private-172.16.0.0-12        | 8                 |                              |        |
| Gateway*<br>default-gateway       | • +               |                              |        |
| Metric:                           |                   |                              |        |
| 1                                 |                   |                              |        |
| (1 - 254)                         |                   |                              |        |
| Tunneled: 🗌 (Used only for        | default Route)    |                              |        |
| Route Tracking:                   |                   |                              |        |
|                                   | • +               |                              |        |
|                                   |                   |                              |        |
|                                   |                   | Can                          | cel OK |

- •[タイプ (Type)]: 追加するスタティックルートのタイプに応じて、[IPv4] または [IPv6] オプションボタンをクリックします。
- •[インターフェイス (Interface)]:出力インターフェイスを選択します。通常は外部イン ターフェイスです。
- [使用可能なネットワーク(Available Network)]: IPv4 デフォルトルートの場合は[any-ipv4] を選択し、IPv6 デフォルトルートの場合は[any-ipv6]を選択し、[追加(Add)]をクリッ クして[選択したネットワーク(Selected Network)]リストに移動させます。
- 「ゲートウェイ(Gateway)]または[IPv6ゲートウェイ(IPv6 Gateway)]:このルートのネ クストホップであるゲートウェイルータを入力または選択します。IPアドレスまたはネッ トワーク/ホストオブジェクトを指定できます。
- •[メトリック(Metric)]: 宛先ネットワークへのホップの数を入力します。有効値の範囲 は1~255 で、デフォルト値は1です。

ステップ4 [OK] をクリックします。

ルートがスタティックルートテーブルに追加されます。

ステップ5 [保存 (Save)] をクリックします。

# NAT の設定

一般的な NAT ルールでは、内部アドレスを外部インターフェイスの IP アドレスのポートに変換します。このタイプの NAT ルールのことをインターフェイス ポート アドレス変換(PAT) と呼びます。

### 手順

- ステップ1 [デバイス (Devices)]>[NAT] をクリックし、[新しいポリシー (New Policy)]>[Threat Defense NAT] をクリックします。
- **ステップ2** ポリシーに名前を付け、ポリシーを使用するデバイスを選択し、[保存(Save)]をクリックします。

図 22:新しいポリシー

| New Policy                |               |                  | 0           |
|---------------------------|---------------|------------------|-------------|
| Name:<br>interface_PAT    |               |                  |             |
| Description:              |               |                  |             |
| Targeted Devices          | s policy      |                  |             |
| Available Devices         | o ponoj.      | Selected Devices |             |
| Q Search by name or value | Add to Policy | 10.10.0.6        | Ĭ           |
| 10.10.0.6                 | Add to Policy | 10.10.0.7        | •           |
| 10.10.0.7                 |               |                  |             |
|                           |               |                  |             |
|                           |               |                  |             |
|                           |               |                  |             |
|                           |               |                  | Cancel Save |

ポリシーが Management Center に追加されます。引き続き、ポリシーにルールを追加する必要 があります。

図 23: NAT ポリシー

| interface_PAT<br>Enter Description<br>Rules                       |                                        |                      |                       | NA                         | how Warnings<br>T Exemptions | Save<br>Policy Assig | Cancel   |
|-------------------------------------------------------------------|----------------------------------------|----------------------|-----------------------|----------------------------|------------------------------|----------------------|----------|
| Filter by Device Filter Rules                                     |                                        |                      |                       |                            |                              | ×                    | Add Rule |
|                                                                   | Original Packet                        |                      |                       | Translated Packet          |                              |                      |          |
| # Direction Type Source Destination     Interface Objects Objects | Original Original Sources Destinations | Original<br>Services | Translated<br>Sources | Translated<br>Destinations | Translated<br>Services       | Options              |          |
| ✓ NAT Rules Before                                                |                                        |                      |                       |                            |                              |                      |          |
| ✓ Auto NAT Rules                                                  |                                        |                      |                       |                            |                              |                      |          |
| ✓ NAT Rules After                                                 |                                        |                      |                       |                            |                              |                      |          |

ステップ3 [ルールの追加(Add Rule)]をクリックします。

[NATルールの追加(Add NAT Rule)]ダイアログボックスが表示されます。

ステップ4 基本ルールのオプションを設定します。

図 24:基本ルールのオプション

| Add NAT Rule      |             |          |          |
|-------------------|-------------|----------|----------|
| NAT Rule:         |             |          |          |
| Auto NAT Rule     |             | •        |          |
| Туре:             |             |          |          |
| Dynamic           |             | •        |          |
| Enable            |             |          |          |
| Interface Objects | Translation | PAT Pool | Advanced |

- [NATルール (NAT Rule)]: [自動NATルール (Auto NAT Rule)]を選択します。
- •[タイプ(Type)]:[ダイナミック(Dynamic)]を選択します。
- **ステップ5** [インターフェイスオブジェクト (Interface objects)]ページで、[使用可能なインターフェイス オブジェクト (Available Interface Objects)]領域から[宛先インターフェイスオブジェクト (Destination Interface Objects)]領域に外部ゾーンを追加します。

L

図 25:インターフェイス オブジェクト

| AT Rule:                                                                                                    |                                                                                                    |                         |
|----------------------------------------------------------------------------------------------------|----------------------------------------------------------------------------------------------------|-------------------------|
| Auto NAT Rule                                                                                                    |                                                                                                    |                         |
| ype:                                                                                                    |                                                                                                    |                         |
| Dynamic 🔹                                                                                                    |                                                                                                    |                         |
| Interface Objects Translation PAT P                                                                                                    | ool Advanced                                                                                                    |                         |
| Interface Objects Translation PAT P                                                                                                    | ool Advanced Source Interface Objects (0) Destination Inte                                                                                                    | erface Objects (        |
| Interface Objects Translation PAT P<br>vailable Interface Objects C<br>2 Search by name                                                  | ool Advanced Source Interface Objects (0) Destination Integration Integration | erface Objects (        |
| Interface Objects Translation PAT P<br>vailable Interface Objects C<br>Q Search by name<br>inside_zone Add to                            | ool Advanced Source Interface Objects (0) Destination Interface Objects any any Source                                                                                                    | erface Objects (<br>one |
| Interface Objects Translation PAT P<br>vailable Interface Objects C<br>Q Search by name<br>inside_zone Add to<br>outside_zone 2 Add to 0 | ool Advanced<br>Source Interface Objects (0) Destination Interface Objects any<br>any<br>O Source<br>Destination                                                                                                    | erface Objects          |

ステップ6 [変換 (Translation)]ページで、次のオプションを設定します。

## 図 *26* : 変換

| Add NAT Rule                                                                                          | Q                                                                                                    |
|----------------------------------------------------------------------------------------------------|----------------------------------------------------------------------------------------------------|
| NAT Rule:<br>Auto NAT Rule   Type:<br>Dynamic  Enable Interface Objects Translation PAT Pool Advanced |                                                                                                    |
| Original Packet Original Source:* all-ipv4  TCP                                                       | Translated Packet Translated Source: Destination Interface IP The values selected for Destination Interface Objects in 'Interface Objects' tab will be used Translated Port: |

•[元の送信元 (Original Source)]: Add (+)をクリックして、すべての IPv4 トラフィック (0.0.0.0/0)のネットワークオブジェクトを追加します。

図 27:新しいネットワークオブジェクト

| O FQDN |
|--------|

- (注) 自動 NAT ルールはオブジェクト定義の一部として NAT を追加するため、システム 定義のany-ipv4 オブジェクトを使用することはできません。また、システム定義の オブジェクトを編集することはできません。
- [変換済みの送信元 (Translated Source)]: [宛先インターフェイスIP (Destination Interface IP)]を選択します。

ステップ7 [保存 (Save)]をクリックしてルールを追加します。

ルールが[ルール(Rules)]テーブルに保存されます。

ステップ8 NAT ページで [保存 (Save)]をクリックして変更を保存します。

# 内部から外部へのトラフィックの許可

脅威に対する防御を登録したときに、基本の[すべてのトラフィックをブロック (Block all traffic)]アクセス コントロール ポリシーを作成した場合は、デバイスを通過するトラフィックを許可するためにポリシーにルールを追加する必要があります。次の手順では、内部ゾーンから外部ゾーンへのトラフィックを許可するルールを追加します。他にゾーンがある場合は、 適切なネットワークへのトラフィックを許可するルールを追加してください。

#### 手順

- ステップ1 [ポリシー(Policy)]、[アクセスポリシー(Access Policy)]、[アクセスポリシー(Access Policy)]の順に選択し、脅威に対する防御に割り当てられているアクセス コントロール ポリシーの [編集(Edit)] (✓) をクリックします。>>
- ステップ2 [ルールを追加(Add Rule)]をクリックし、次のパラメータを設定します。

#### 図 **28**:ルールの追加

| 1      | Create Rule<br>✓ ✓ ✓ ✓ ✓ ✓ ✓ ✓ ✓ ✓ ✓ ✓ ✓ ✓ ✓ ✓ ✓ ✓ ✓ |                           |                     |                       | 0                                |
|--------|------------------------------------------------------|---------------------------|---------------------|-----------------------|----------------------------------|
| Name   | inside-to-outside                                    | Action C Allow            | ✓ ■ Logging OFF ■   | Time Range None       | Rule Enabled                     |
| Insert | into Mandatory $\sim$                                | Intrusion Policy None     | e Select Varia      | ble Set 🗸 🗸           | File Policy None                 |
| ٩      | Zones (2) Networks Ports Applications                | Users URLs Dynamic Attrib | utes VLAN Tags      |                       |                                  |
| ٩      | Search Security Zone Objects                         | Showing 3 out of 3        | Selected Sources: 1 | Selected D            | Destinations and Applications: 1 |
|        | inside_zone (Routed Security Zone)                   |                           | Collapse All        | Remove All Collapse A | II Remove All                    |
|        | outside_zone (Routed Security Zone)                  |                           | ZONE v 1 object     | ZONE                  | v 1 object                       |
|        | wfxAutomationZone (Routed Security Zone)             |                           | a inside_zone       |                       | a outside_zone                   |

- •[名前(Name)]: このルールに名前を付けます(たとえば、inside-to-outside)。
- [選択した送信元(Selected Sources)]: [ゾーン(Zones)] から内部ゾーンを選択し、[送 信元ゾーンを追加(Add Source Zone)] をクリックします。
- ・[選択した宛先とアプリケーション (Selected Destinations and Applications)]:[ゾーン (Zones)]から外部ゾーンを選択し、[宛先ゾーンを追加(Add Destination Zone)]をク リックします。

他の設定はそのままにしておきます。

ステップ3 [Apply] をクリックします。

ルールが [ルール (Rules)] テーブルに追加されます。

ステップ4 [保存 (Save)] をクリックします。

# 設定の展開

設定の変更を 脅威に対する防御 に展開します。変更を展開するまでは、デバイス上でどの変 更もアクティブになりません。

### 手順

ステップ1 右上の[展開 (Deploy)]をクリックします。

図 **29**:展開

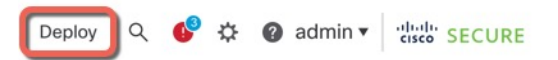

ステップ2 迅速な展開の場合は、特定のデバイスのチェックボックスをオンにして[展開(Deploy)]をク リックするか、[すべて展開(Deploy All)]をクリックしてすべてのデバイスを展開します。 それ以外の場合は、追加の展開オプションを設定するために、[高度な展開(Advanced Deploy)] をクリックします。

### 図 30:すべて展開

| 2                                      | Advanced Deploy Deploy A | di 🛛     |
|----------------------------------------|--------------------------|----------|
| 1010-2                                 | Ready for Deployment     | 4        |
| 1010-3                                 | Ready for Deployment     | <u>_</u> |
| 1120-4                                 | Ready for Deployment     | 4        |
| node1                                  | Ready for Deployment     | 4        |
| node2                                  | Ready for Deployment     | 4        |
|                                        |                          |          |
| 5 devices are available for deployment |                          | Ð        |

### 図 31:高度な展開

| 1 de | vice | sele | cted                                     |                    |                      |      |       |                      |         |                       |        |
|------|------|------|------------------------------------------|--------------------|----------------------|------|-------|----------------------|---------|-----------------------|--------|
| T    |      | 2    | Search using device name, user name, typ | e, group or status |                      |      |       |                      |         | Deploy time: Estimate | Deploy |
|      |      |      | Device                                   | Modified by        | Inspect Interruption | Туре | Group | Last Deploy Time     | Preview | Status                |        |
| >    |      | ~    | node1                                    | System             |                      | FTD  |       | May 23, 2022 6:49 PM | B       | Ready for Deployment  |        |
| >    |      |      | 1010-2                                   | admin, System      |                      | FTD  |       | May 23, 2022 7:09 PM | 8.      | Ready for Deployment  |        |
| >    |      |      | node2                                    | System             |                      | FTD  |       | May 23, 2022 6:49 PM | 8       | Ready for Deployment  |        |
| >    |      |      | 1010-3                                   | System             |                      | FTD  |       | May 23, 2022 6:49 PM | E.      | Ready for Deployment  |        |
| >    | (    |      | 1120-4                                   | System             |                      | FTD  |       | May 23, 2022 6:49 PM | E.      | Ready for Deployment  |        |

**ステップ3** 展開が成功したことを確認します。展開のステータスを表示するには、メニューバーの[展開 (Deploy)]ボタンの右側にあるアイコンをクリックします。

| Objects    | Integration                      | Deploy Q | Cadmin             |
|------------|----------------------------------|----------|--------------------|
| Deployment | s Upgrades 🌒 Health 🕚 T          | asks     | Show Notifications |
| 5 total    | ) running 5 success 0 warnings 0 | failures | Q Filter           |
| 2 1010-2   | Deployment to device successful  | ıl.      | 2m 13              |
| 0 1010-3   | Deployment to device successful  | ul.      | 2m 4s              |
| 2 1120-4   | Deployment to device successful  | ul.      | 1m 45              |
| onode1     | Deployment to device successful  | ul.      | 1m 46              |
|            |                                  |          |                    |

# Threat Defense および FXOS CLI へのアクセス

コマンドラインインターフェイス(CLI)を使用してシステムのセットアップを行い、基本的 なシステムのトラブルシューティングを行います。CLIセッションからポリシーを設定するこ とはできません。CLIには、コンソールポートに接続してアクセスできます。

トラブルシューティングのためにも FXOS CLI にアクセスできます。

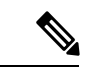

(注) または、Threat Defense デバイスの管理インターフェイスに SSH で接続できます。コンソール セッションとは異なり、SSH セッションはデフォルトで Threat Defense CLI になり、connect fxos コマンドを使用して FXOS CLI に接続できます。SSH 接続用のインターフェイスを開いて いる場合、後でデータインターフェイス上のアドレスに接続できます。データインターフェイ スへの SSH アクセスはデフォルトで無効になっています。この手順では、デフォルトで FXOS CLI となるコンソールポートアクセスについて説明します。

### 手順

- ステップ1 CLIにログインするには、管理コンピュータをコンソールポートに接続します。Firepower 2100 には DB-9 to RJ-45 シリアルケーブルが付属しているため、接続するにはサードパーティの DB-9-to-USB シリアルケーブルが必要になる場合があります。ご使用のオペレーティングシス テムに必要な USB シリアル ドライバを必ずインストールしてください。コンソールポートは デフォルトで FXOS CLI になります。次のシリアル設定を使用します。
  - ・9600 ボー
  - •8データビット
  - •パリティなし

•1ストップビット

FXOS CLI に接続します。ユーザー名 admin と、初期セットアップ時に設定したパスワードを 使用して CLI にログインします(デフォルトは Admin123)。

例:

firepower login: admin Password: Last login: Thu May 16 14:01:03 UTC 2019 on ttyS0 Successful login attempts for user 'admin' : 1

firepower#

ステップ2 Threat Defense CLI にアクセスします。

#### connect ftd

例:

```
firepower# connect ftd
>
```

ログイン後に、CLIで使用可能なコマンドの情報を確認するには、help または?を入力しま す。使用方法については、『Cisco Secure Firewall Threat Defense コマンドリファレンス』を参 照してください。

ステップ3 Threat Defense CLI を終了するには、exit または logout コマンドを入力します。

このコマンドにより、FXOS CLI プロンプトに戻ります。FXOS CLI で使用可能なコマンドについては、?を入力してください。

例:

> exit firepower#

# ファイアウォールの電源の切断

システムを適切にシャットダウンすることが重要です。単純に電源プラグを抜いたり、電源ス イッチを押したりすると、重大なファイルシステムの損傷を引き起こすことがあります。バッ クグラウンドでは常に多数のプロセスが実行されており、電源プラグを抜いたり、電源を切断 したりすると、ファイアウォールシステムをグレースフルシャットダウンできないことを覚え ておいてください。

Management Center のデバイス管理ページを使用してデバイスの電源を切断するか、FXOS CLI を使用できます。

# Management Center を使用したファイアウォールの電源の切断

システムを適切にシャットダウンすることが重要です。単純に電源プラグを抜いたり、電源ス イッチを押したりすると、重大なファイルシステムの損傷を引き起こすことがあります。バッ クグラウンドでは常に多数のプロセスが実行されていて、電源プラグを抜いたり、電源を切断 したりすると、ファイアウォールをグレースフルシャットダウンできないことを覚えておいて ください。

Management Center を使用してシステムを適切にシャットダウンできます。

手順

- ステップ1 [デバイス(Devices)]>[デバイス管理(Device Management)]を選択します。
- ステップ2 再起動するデバイスの横にある [編集(Edit)] ( ✓ ) をクリックします。
- **ステップ3** [デバイス (Device)] タブをクリックします。
- **ステップ4** [システム(System)] セクションで [デバイスのシャットダウン(Shut Down Device)] (図) をクリックします。
- ステップ5 プロンプトが表示されたら、デバイスのシャットダウンを確認します。
- **ステップ6** コンソールからファイアウォールに接続している場合は、ファイアウォールがシャットダウン するときにシステムプロンプトをモニターします。次のプロンプトが表示されます。

System is stopped. It is safe to power off now.

Do you want to reboot instead? [y/N]

コンソールから接続していない場合は、約3分間待ってシステムがシャットダウンしたことを 確認します。

**ステップ7** 必要に応じて電源スイッチをオフにし、電源プラグを抜いてシャーシから物理的に電源を取り 外すことができます。

# CLI でのデバイスの電源オフ

FXOS CLI を使用すると、システムを安全にシャットダウンし、デバイスの電源をオフにできます。CLI には、コンソールポートに接続してアクセスします。Threat Defense および FXOS CLI へのアクセス (43 ページ)を参照してください。

手順

ステップ1 FXOS CLI で local-mgmt に接続します。

firepower # connect local-mgmt

ステップ2 shutdown コマンドを発行します。

#### firepower(local-mgmt) # shutdown

#### 例:

```
firepower(local-mgmt)# shutdown
This command will shutdown the system. Continue?
Please enter 'YES' or 'NO': yes
INIT: Stopping Cisco Threat Defense.....ok
```

**ステップ3** ファイアウォールのシャットダウン時にシステムプロンプトをモニターします。次のプロンプトが表示されます。

System is stopped. It is safe to power off now. Do you want to reboot instead? [y/N]

ステップ4 必要に応じて電源スイッチをオフにし、電源プラグを抜いてシャーシから物理的に電源を取り 外すことができます。

# 次のステップ

Threat Defense の設定を続行するには、「Cisco Secure Firewall Threat Defense ドキュメントにア クセス」にあるお使いのソフトウェアバージョンのマニュアルを参照してください。

Management Center の使用に関する情報については、「Cisco Secure Firewall Management Center デバイス構成ガイド」を参照してください。

翻訳について

このドキュメントは、米国シスコ発行ドキュメントの参考和訳です。リンク情報につきましては 、日本語版掲載時点で、英語版にアップデートがあり、リンク先のページが移動/変更されている 場合がありますことをご了承ください。あくまでも参考和訳となりますので、正式な内容につい ては米国サイトのドキュメントを参照ください。